# 東京工科大学 図書館講座

情報検索 -基本編-

## 1. 本・雑誌・電子ブックをさがす

MENU 図書館トップページ>メニュー → 蔵書検索・マイライブラリ を開きます。 八王子と蒲田、両キャンパス図書館の蔵書を一括検索できます。 検索窓にキーワード を入力して 検索 → 資料タイトル選択 → 資料詳細画面を確認します。

#### 本

- 「所在」本棚の設置エリアです。館内図を参考にします。 他キャンパス所蔵の取り寄せは →予約する
- 「請求記号」本はこの記号の順で配置されています。 1段目 分類記号(日本十進分類法) 2段目 著者名アルファベット表記 本は、記号を棚の表示案内と照合して探します。
- 「状況」空欄のとき本棚にあります。 保留中,搬送中,返却予定日は本棚にありません。 移動中もしくは貸出中です。順番待ちは →予約する

「ブックマーク」 ■とりあえず登録→本の情報を一時保存 ■編集して登録→本の情報をブックリストに保存する \*予約・ブックマークは、マイライブラリにログインして使います。マイライブラリの使い方は本資料2ページで解説します。

#### 雑誌

「所蔵巻号」「所蔵年」から所蔵範囲を確認してください。 購入中止、廃刊、寄贈受入などの理由で 一部巻号しか所蔵していない雑誌もあります。 「受入継続ー継続中」は現在購読中のタイトルです。

\*電子版 雑誌… 本資料2ページで解説します。

#### 電子ブック

書影下に「電子ブック」と表示されます。

八王子・蒲田どちらの所蔵も閲覧できます。

「電子資料を表示」から閲覧ページに進みます。

学外から利用するには 専用入口 を経由して接続します。 学外のネットワークから利用すると下記のようなエラーが表示されます。 図書館トップページ メニュー 電子ブック▶ に移動してください。

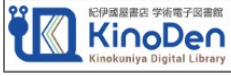

Maruzen

Library

Book

**KinoDen** 専用入口へ. [閲覧] ボタンが非表示で閲覧モードにならない→ eBookLibrary 専用入口へ.

(アクセス権がありません) →

【学外用】を選択→ ログインは「東京工科大学システム利用 ID |を使用します。ログイン後、タイトルで検索して本を表示してください。

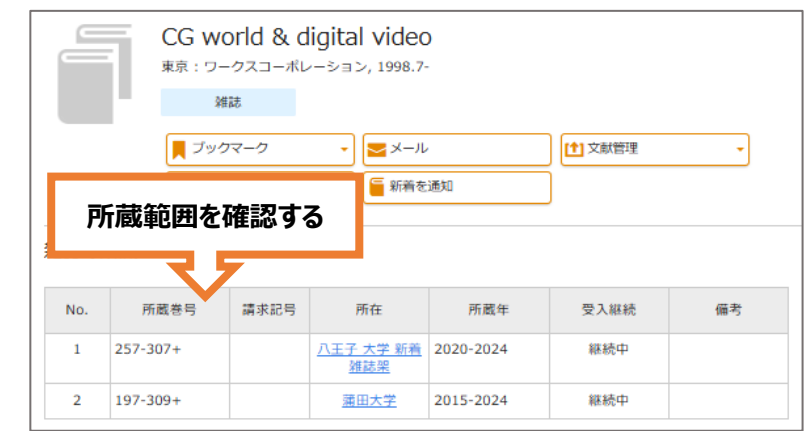

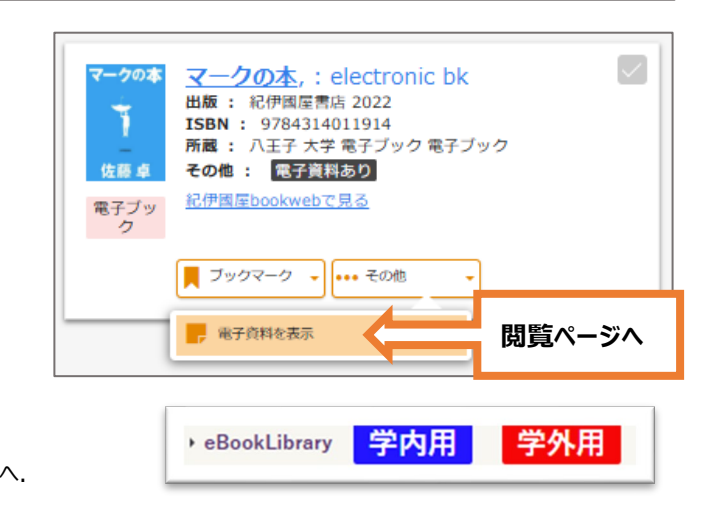

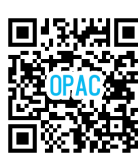

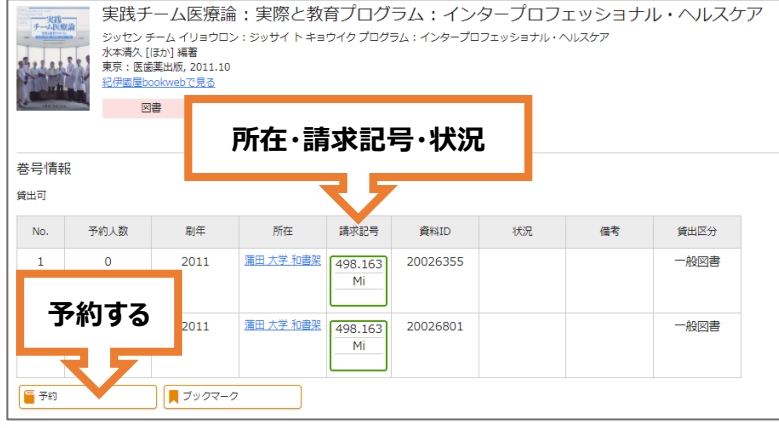

メディアセンター

TOKYO UNIVERSITY OF TECHNOLOGY

MEDIA CENTER LIBRARY

図書館

## 2. マイライブラリの使い方(予約・貸出延長・各種依頼)

マイライブラリは図書館の個人用ページです。蔵書検索画面に表示されるこのマークがマイライブラリの入口です。→ 大学から個人に配布されている「東京工科大学システム利用 ID」でログインします。

#### 東京工科大学システム利用 ID

図書館の大学限定・個人限定サービスは、すべて「東京工科大学システム利用 ID」を使用します。(予約、マイライブラリ、学外から電子資料を使う)

#### 借用中の資料

返却期限日を延長するには [延長する] ボタンから申請します。 申請日から14日間延長します。 返却期限を過ざた資料、予約有り資料、 延長済み資料は延長できません。 (延長ボタンが表示されません)

#### 新規申し込み

図書のリクエスト 選定の参考にしますので「購入希望理由」 を詳しく書いてください。 複写を依頼・借用を依頼 他機関が所蔵する資料から複写、もしくは 借用を依頼します。入力事項から資料を調 査して、図書館で手配します。

### ブックマーク

ブックマークを編集します。

- ブックマークした本でブックリストを作る
- ブックリストの統合や編集
- 不要なブックリストを削除する
- ブックリストから本を予約する

### 3. 電子資料の使い方 (オンラインジャーナル・新聞デジタル版)

電子資料は、端末を大学ネットワークに接続して利用します。 正しい方法で接続すると「閲覧可」・開錠した鍵マーク・ダウンロードマークなどが表示されます。 学外など、大学ネットワークに接続できない環境では図書館ページの電子資料一覧を開きます。 各資料紹介に表示される【学外用】専用入口からログインして接続してください。 ログインは「東京工科大学システム利用 ID」を使用します。

<電子資料利用注意>

有償・無償に関わらず、<u>著作権法が認める複製の範囲</u>で保存・印刷してください。 短時間に繰り返して本文ファイルを開く操作や、雑誌1冊分全体から一度にダウンロードする行為を 避けてください。機械的なアクセスから電子資料を守る防止策が発動し、大学全体で利用停止措置 を受けることがあります。

### ■ オンラインジャーナル(電子版 雑誌)

オンラインジャーナル一覧→→

新聞デジタル版一覧→→

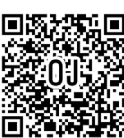

「データベース・電子ジャーナル」 → ▶<u>論文・雑誌</u>

『日経BP記事検索サービス』

日経BP社が発行する情報誌と、専門WEBメディアを収録しています。

特定の雑誌を読むには、一覧から各雑誌の表紙サムネイルを選択します。

複数の雑誌を対象に特定テーマで検索するには、検索窓にキーワードを入れて記事を表示します。

### ■ 新聞デジタル版

「データベース・電子ジャーナル」→ ▶<u>新聞</u>

『日経テレコン』

日本経済新聞、日経 MJ などから記事を収載しています。企業検索や業界情報など就活に役立つ情報をあつめることもできます。 『朝日新聞クロスサーチ』

記事データベース(1945-)、英文ニュースデータベース(ヘラルド朝日, Asia & Japan Watch 2011.3-)から記事を検索します。同時に利用 できるのは1人です。利用終了時には、ウィンドウ右上の「LOG OUT」をクリックしてください。

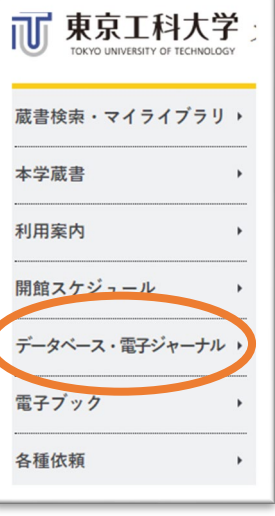

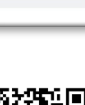